## 他の方が発信したツイートを受信する

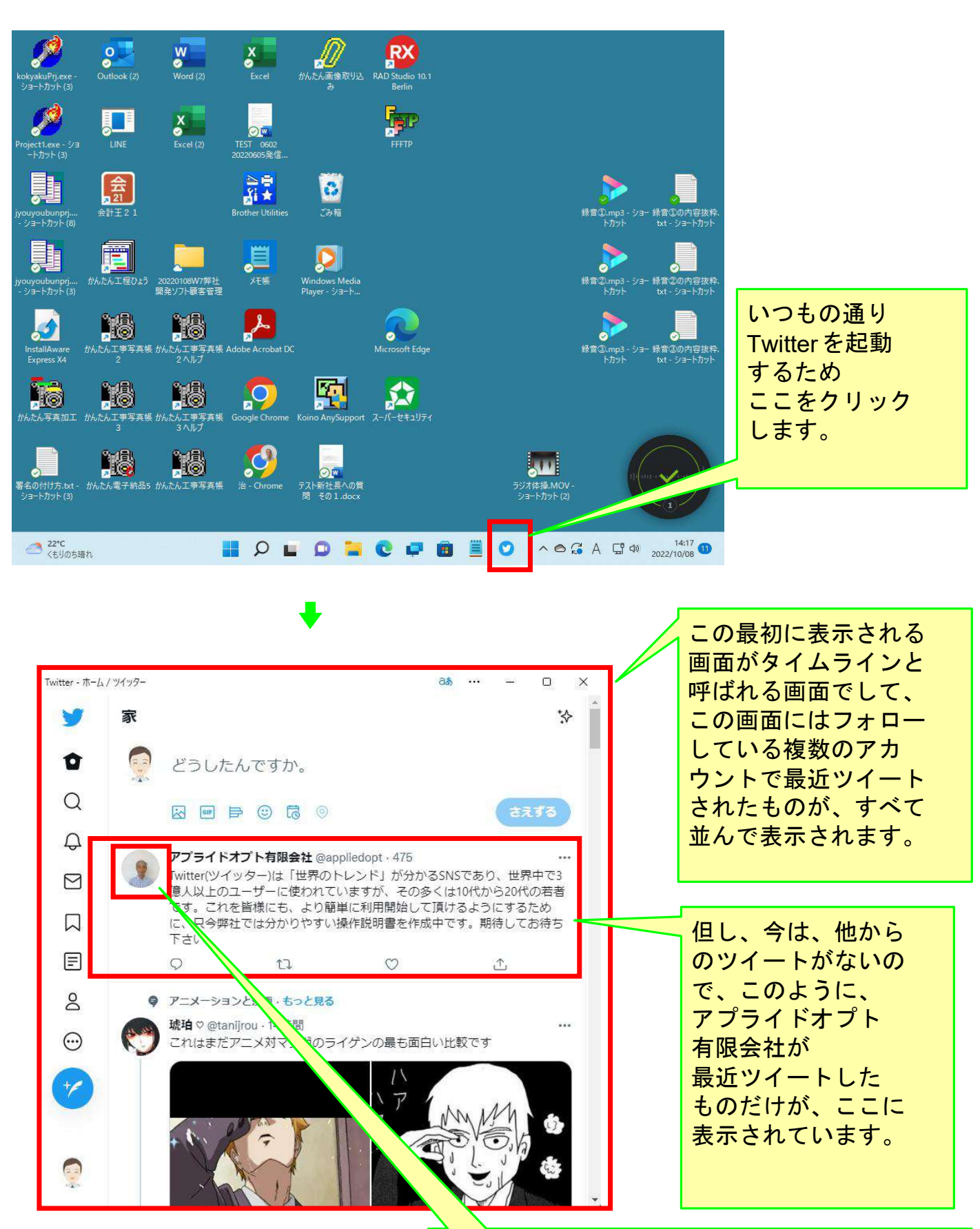

この個人または会社(この例の場合は アプライドオプト有限会社)のことをもっと 知りたい場合は、ここをクリックします。

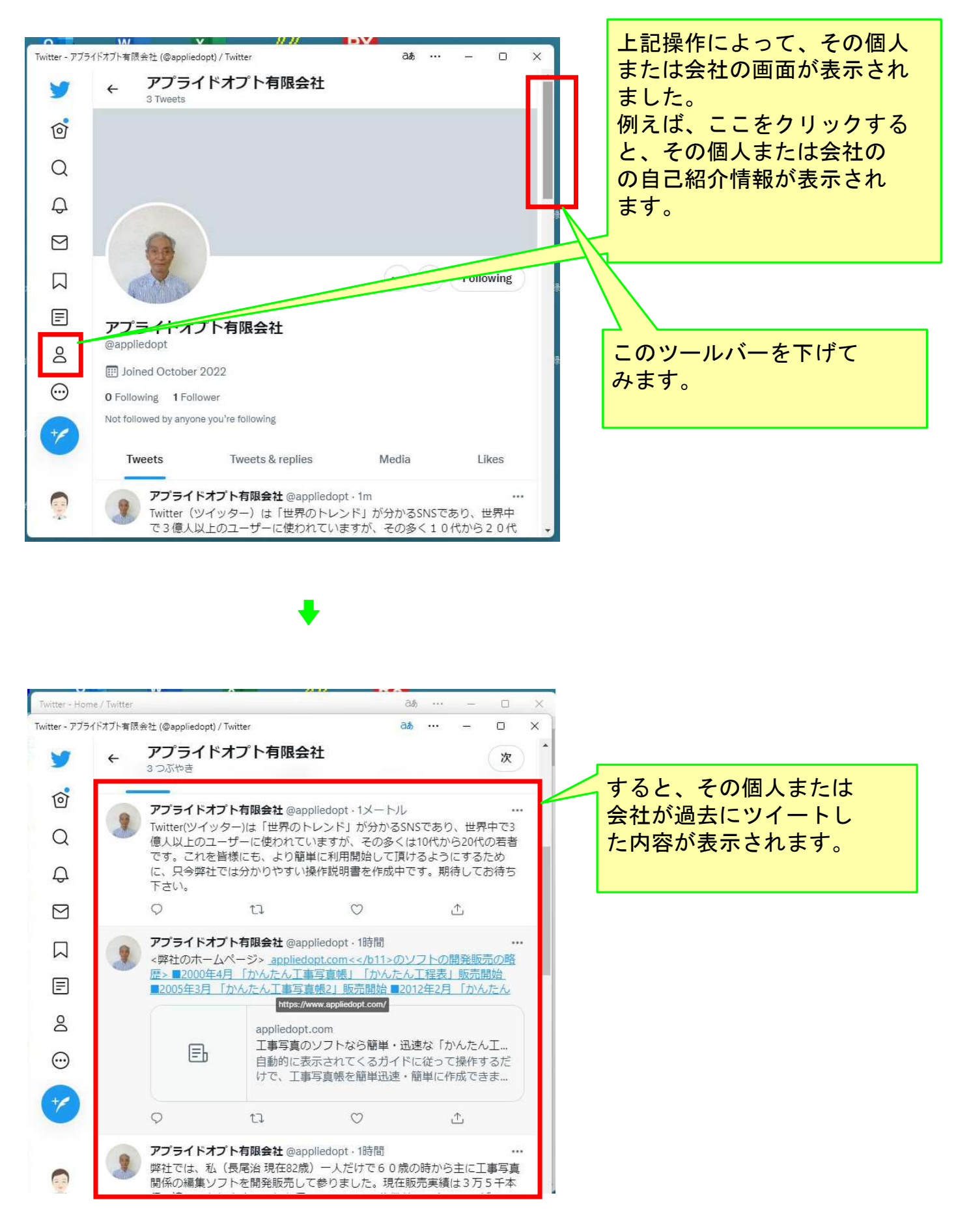

以上でこのコースの説明を終了します。